# Експорт на сертификат за електронен подпис, необходим за регистриране към портала за задължителни застраховки

Трябва да се направи експорт на публичният ключ на изпълнителен директор, прокурист на застрахователя или на друго упълномощено лице по смисъла на чл. 13 от Кодекса за застраховането.

| 🧀 Blank Page - Windows Internet Explorer |                                                               |  |  |  |  |  |  |  |
|------------------------------------------|---------------------------------------------------------------|--|--|--|--|--|--|--|
| 🕥 🗸 🖉 about:blank                        |                                                               |  |  |  |  |  |  |  |
| File Edit View Favorites 🔗               | Tools Help Delete Browsing History Pop-up Blocker             |  |  |  |  |  |  |  |
|                                          | Phishing Filter                                               |  |  |  |  |  |  |  |
|                                          | Subscribe to this Feed<br>Feed Discovery<br>Windows Update    |  |  |  |  |  |  |  |
|                                          | Windows Messenger<br>Diagnose Connection Problems<br>ICQ Lite |  |  |  |  |  |  |  |
|                                          | Internet Options                                              |  |  |  |  |  |  |  |
|                                          |                                                               |  |  |  |  |  |  |  |

От Windows Internet Explorer отиваме на Tools – Internet Options

Content - Certificates

| Blank Page - Windows Internet Explorer                                     |  |  |  |  |  |  |  |
|----------------------------------------------------------------------------|--|--|--|--|--|--|--|
| 🕞 🕤 👻 about:blank                                                          |  |  |  |  |  |  |  |
| File Edit View Favorites Tools Help                                        |  |  |  |  |  |  |  |
| 😭 🍄 🏉 Blank Page                                                           |  |  |  |  |  |  |  |
| Internet Options                                                           |  |  |  |  |  |  |  |
| General Security Privacy Content Connections Programs Advanced             |  |  |  |  |  |  |  |
|                                                                            |  |  |  |  |  |  |  |
| Content Advisor  Ratings help you control the Internet content that can be |  |  |  |  |  |  |  |
| viewed on this computer.                                                   |  |  |  |  |  |  |  |
| Enable Settings                                                            |  |  |  |  |  |  |  |
| Certificates                                                               |  |  |  |  |  |  |  |
| Se certificates for encrypted connections and dentification.               |  |  |  |  |  |  |  |
| Clear SSL state Certificates Publishers                                    |  |  |  |  |  |  |  |
| AutoComplete                                                               |  |  |  |  |  |  |  |
| AutoComplete stores previous entries Settings                              |  |  |  |  |  |  |  |
| for you.                                                                   |  |  |  |  |  |  |  |
| Feeds                                                                      |  |  |  |  |  |  |  |
| websites that can be read in Internet                                      |  |  |  |  |  |  |  |
|                                                                            |  |  |  |  |  |  |  |
|                                                                            |  |  |  |  |  |  |  |
|                                                                            |  |  |  |  |  |  |  |
|                                                                            |  |  |  |  |  |  |  |
| OK Cancel Anniv                                                            |  |  |  |  |  |  |  |
|                                                                            |  |  |  |  |  |  |  |

Избира се сертификата

| 🔏 Blank Page - Windows Internet Explorer                                                |   |
|-----------------------------------------------------------------------------------------|---|
| 🕞 😔 👻 🙋 about:blank                                                                     |   |
| File Edit View Favorites Tools Help                                                     |   |
| 😪 🍄 🏉 Blank Page                                                                        |   |
| Internet Options                                                                        |   |
| Certificates                                                                            | × |
| Intended purpose: <a></a>                                                               |   |
| Personal Other People Intermediate Certification Authorities Trusted Root Certification |   |
| Issued To Issued By Expiratio Friendly Name                                             |   |
| Ekaterina Staneva FSC CA2 17.12.20 <none></none>                                        |   |
| 🕮 Ekaterina Staneva FSC CA2 18.9.2008 Users                                             |   |
|                                                                                         |   |
| Import Export Remove Advanced                                                           |   |
| Certificate intended purposes                                                           |   |
| Smart Card Logon, Client Authentication, Secure Email                                   |   |
| Close                                                                                   | ] |

Избира се "Export ....".

# Инициализира се Certificate Export Wizard

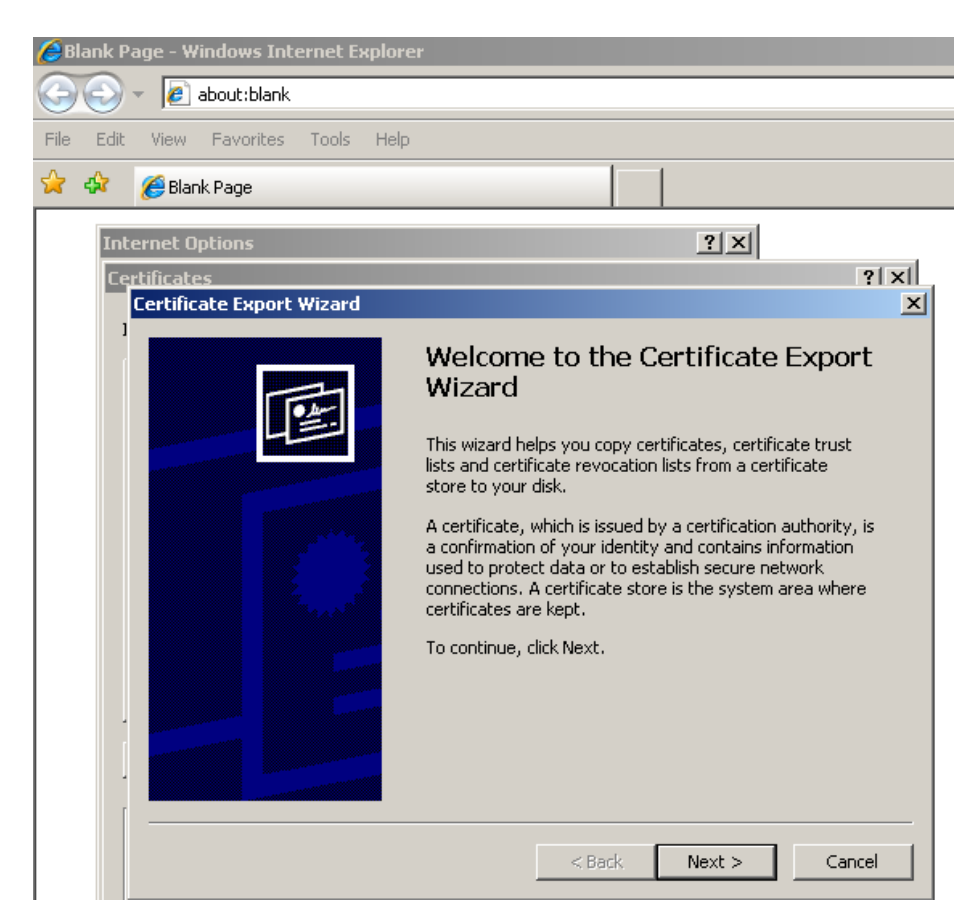

### Следват се инструкциите

| 🜔 Blank P           | age - Windows Internet Explorer                                                                                                    |  |  |  |  |  |  |
|---------------------|----------------------------------------------------------------------------------------------------|--|--|--|--|--|--|
| $\bigcirc \bigcirc$ | 👻 🧟 about:blank                                                                                                    |  |  |  |  |  |  |
| File Edit           | View Favorites Tools Help                                                                                                    |  |  |  |  |  |  |
| 🚖 🎄                 | 🥖 Blank Page                                                                                                    |  |  |  |  |  |  |
| Int                 | ernet Options                                                                                                    |  |  |  |  |  |  |
| Ce                  | rtificates ? X                                                                                                    |  |  |  |  |  |  |
|                     | Certificate Export Wizard                                                                                                    |  |  |  |  |  |  |
|                     | Export Private Key<br>You can choose to export the private key with the certificate.                                                       |  |  |  |  |  |  |
|                     | Private keys are password protected. If you want to export the private key with the certificate, you must type a password on a later page. |  |  |  |  |  |  |
|                     | Do you want to export the private key with the certificate?                                                                                |  |  |  |  |  |  |
|                     | Yes, export the private key                                                                                                    |  |  |  |  |  |  |
|                     | • No, do not export the private key                                                                                                    |  |  |  |  |  |  |
|                     |                                                                                                    |  |  |  |  |  |  |
|                     |                                                                                                    |  |  |  |  |  |  |
|                     |                                                                                                    |  |  |  |  |  |  |
|                     |                                                                                                    |  |  |  |  |  |  |
| r                   |                                                                                                    |  |  |  |  |  |  |
|                     | < Back Next > Cancel                                                                                                    |  |  |  |  |  |  |

## Избира се Base-64 encoded X.509(.CER)

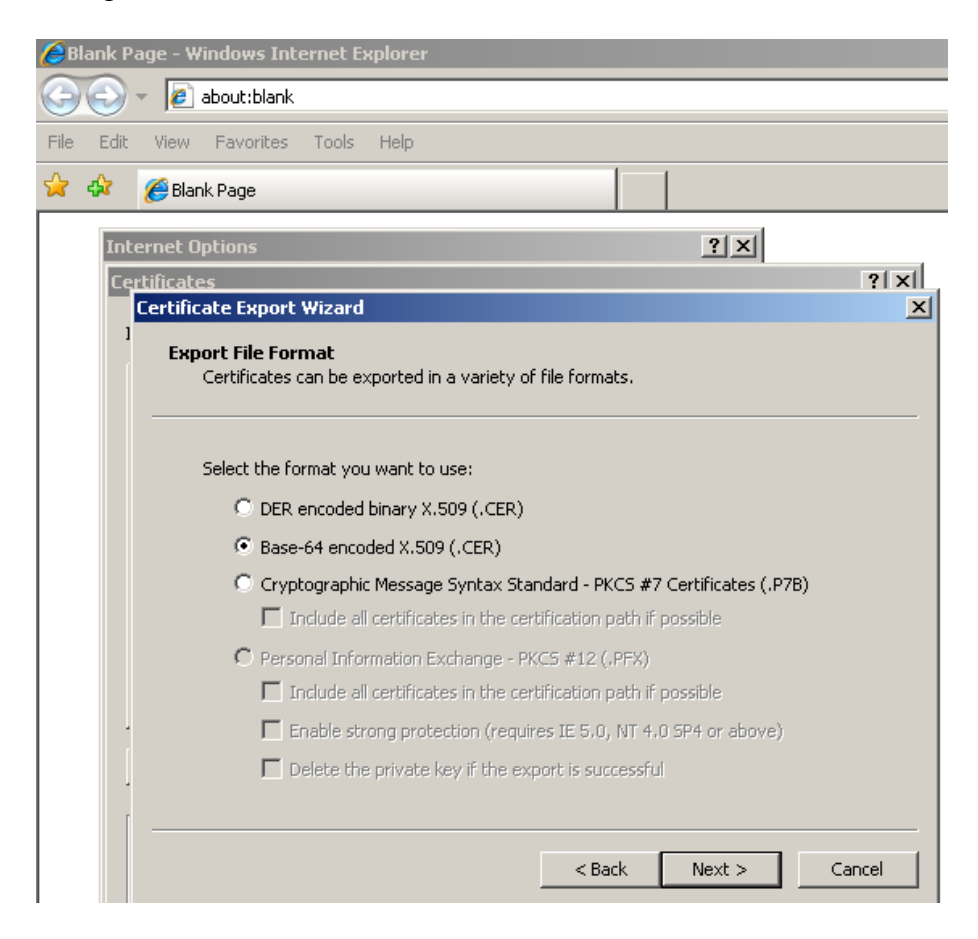

#### Избира се път за съхраняване на файла

| <b>(</b> В | lank Pa  | age - W   | indows Inte                       | ernet E   | kplorer      |             |                  |       |            |        |       |
|------------|----------|-----------|-----------------------------------|-----------|--------------|-------------|------------------|-------|------------|--------|-------|
| G          |          | - 🙋       | about:blank                       |           |              |             |                  |       |            |        |       |
| File       | Edit     | View      | Favorites                         | Tools     | Help         |             |                  |       |            |        |       |
| ☆          | <b>Å</b> | 🏉 Blan    | k Page                            |           |              |             |                  |       |            |        |       |
|            | Inte     | ernet Oj  | ptions                            |           |              |             |                  |       | <u>?</u> × | 1      |       |
|            | Ce       | rtificate | 5                                 |           |              |             |                  |       |            |        | ?  ×  |
|            |          | Certific  | ate Export                        | Wizard    |              |             |                  |       |            |        | ×     |
|            | ĺ        | File      | <b>to Export</b><br>Specify the r | name of I | the file yo  | u want to e | export           |       |            |        |       |
|            |          |           | File name:                        |           |              |             | L.J. L:C: L      |       |            | _      |       |
|            |          |           |                                   | nts and : | settingslivi | iy Documer  | ntsi,certiricate | e.cer |            | Browse |       |
|            |          |           |                                   |           |              |             |                  |       |            |        |       |
|            |          |           |                                   |           |              |             |                  |       |            |        |       |
|            |          |           |                                   |           |              |             |                  |       |            |        |       |
|            |          |           |                                   |           |              |             |                  |       |            |        |       |
|            |          |           |                                   |           |              |             |                  |       |            |        |       |
|            | -        |           |                                   |           |              |             |                  |       |            |        |       |
|            |          |           |                                   |           |              |             |                  |       |            |        |       |
|            | r        |           |                                   |           |              |             |                  |       |            |        |       |
|            |          |           |                                   |           |              |             |                  | _     |            | _      |       |
|            |          |           |                                   |           |              |             | < Back           |       | Next >     |        | ancel |

### Следват се инструкциите

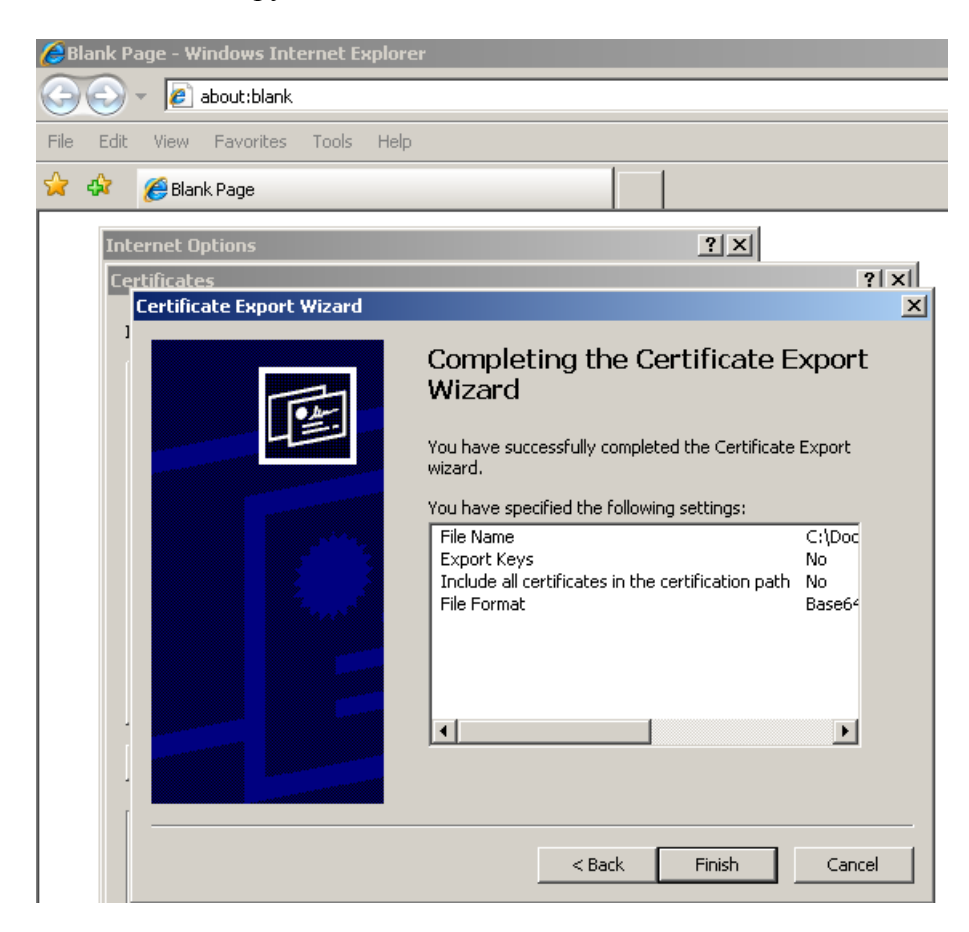

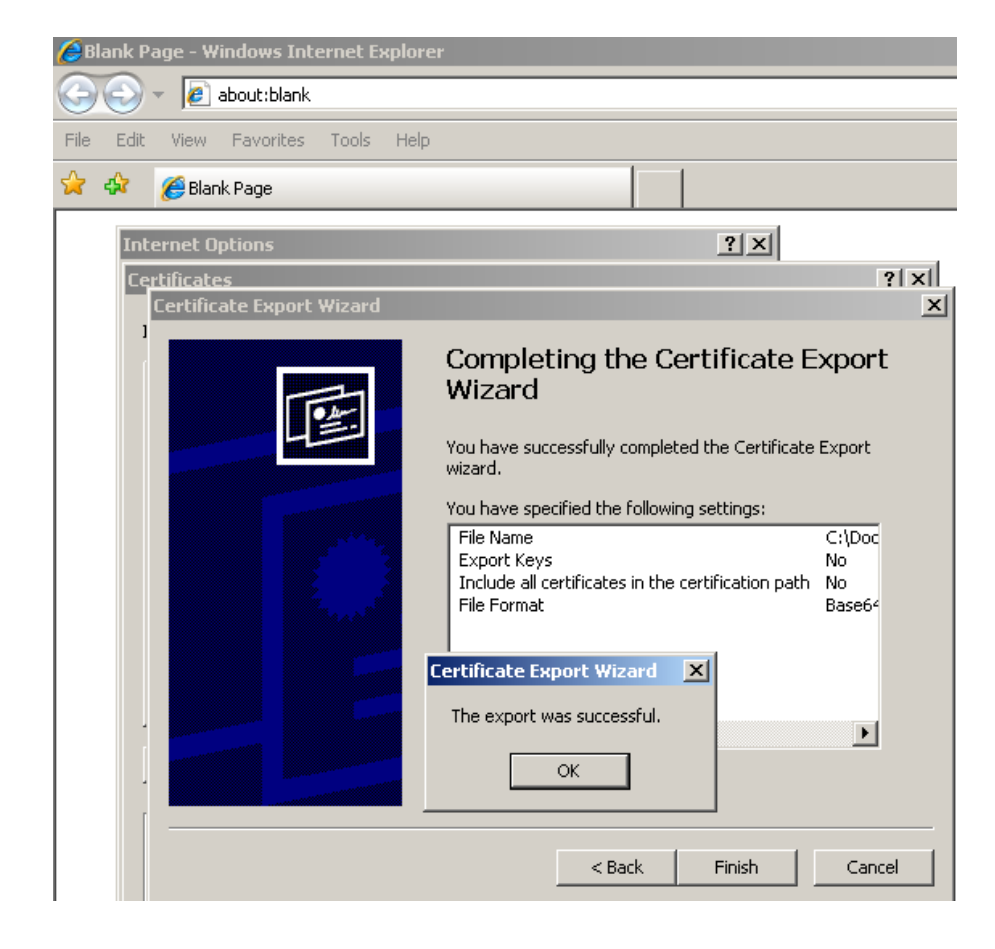